# Linking Khan Academy and College Board Student Accounts

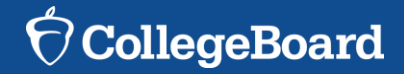

# Why link Khan Academy and College Board Accounts?

- As of early January this year, you are now able to link your College Board and Khan Academy accounts in when you get your PSAT/NMSQT results.
- Linking your accounts will further personalize your practice: the practice recommendations on Khan Academy will be based on your PSAT/NMSQT results
- All future scores from the SAT, PSAT/NMSQT, PSAT 10 and PSAT 8/9 will also be sent to help customize your practice and recommendations on Khan Academy.
- You will be able to jump right into practice without having to take any additional diagnostic quizzes or practice tests to get personalized recommendations.

Please note that you can terminate your account linking at any time.

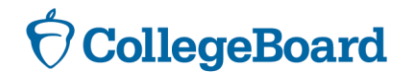

## LINKING ACCOUNTS COLLEGE BOARD & KHAN

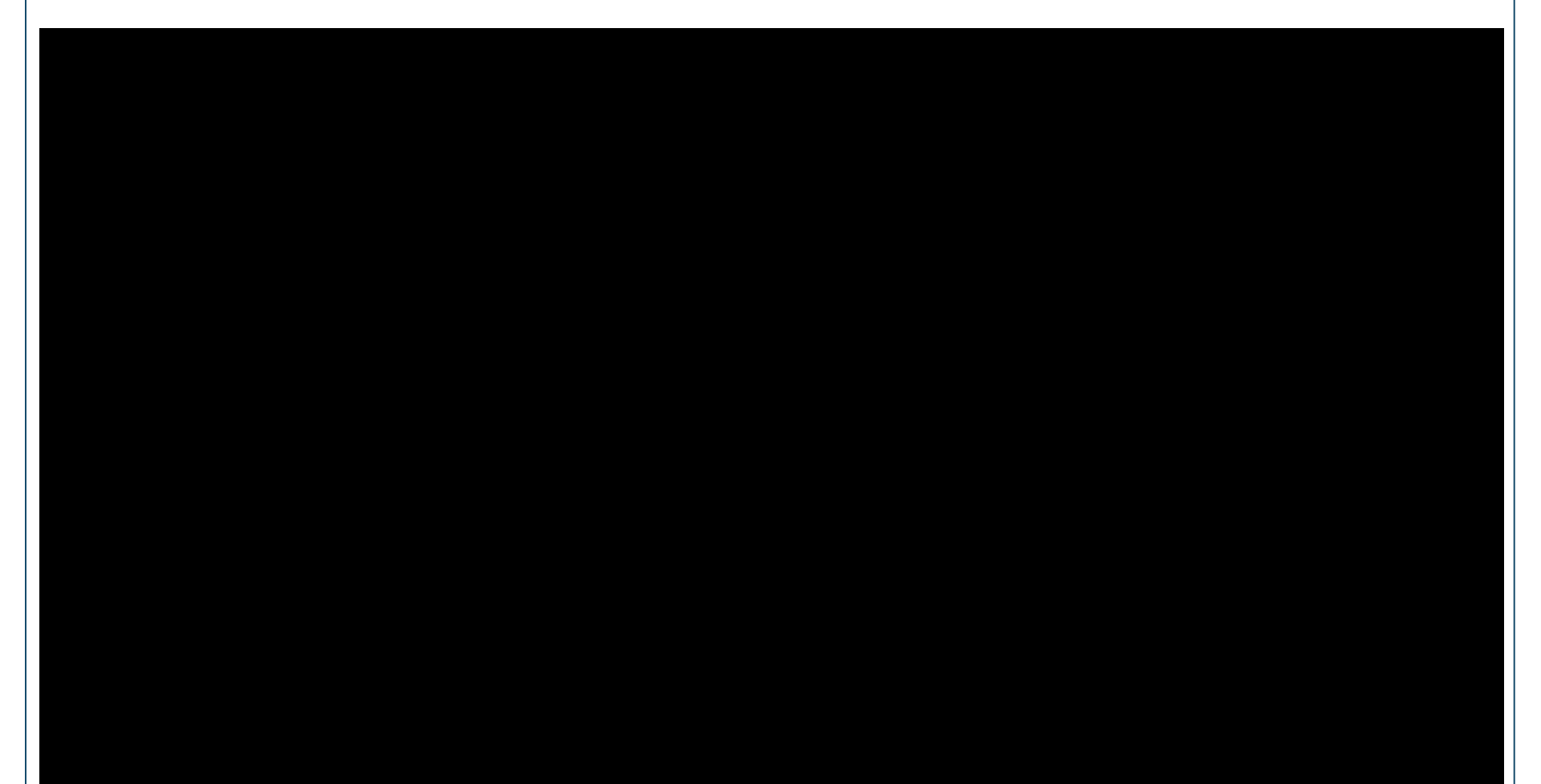

# **Steps to link your College Board and Khan Academy Accounts**

## Step 1

Log in to or create your Khan Academy account at satpractice.org

## Step 2

When prompted, agree to link your Khan Academy and College Board accounts

## Step 3

Sign in or create your College Board Account and hit "Send" to send your scores

Sign up. Link up. Get practicing.

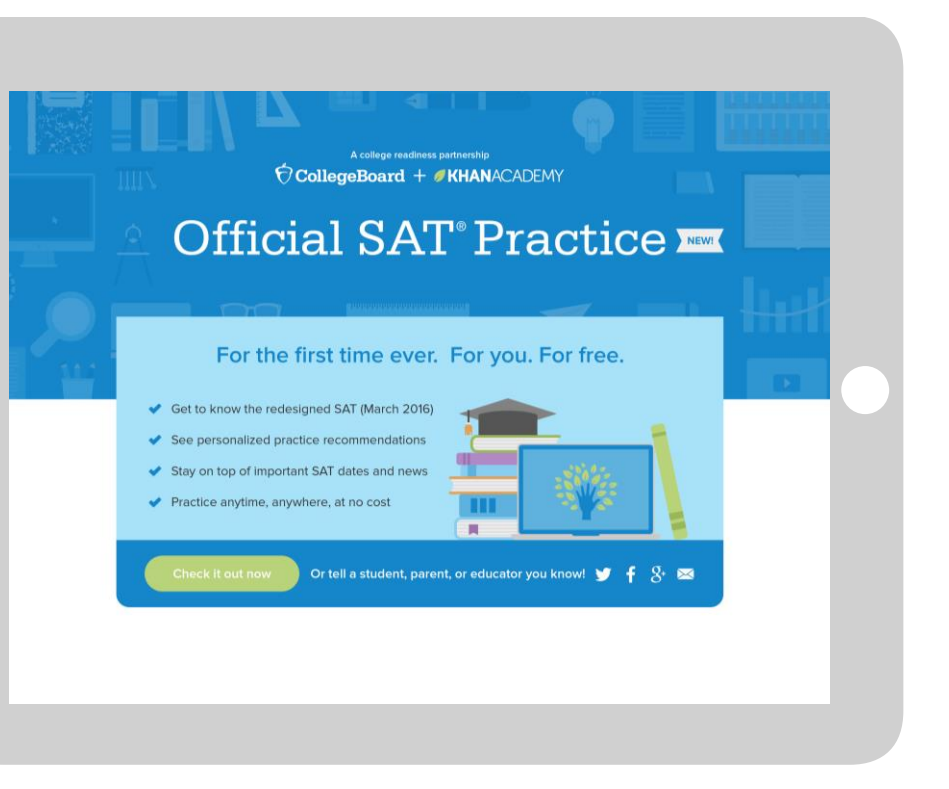

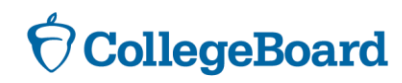

# Step 1: Create a Khan Academy Account

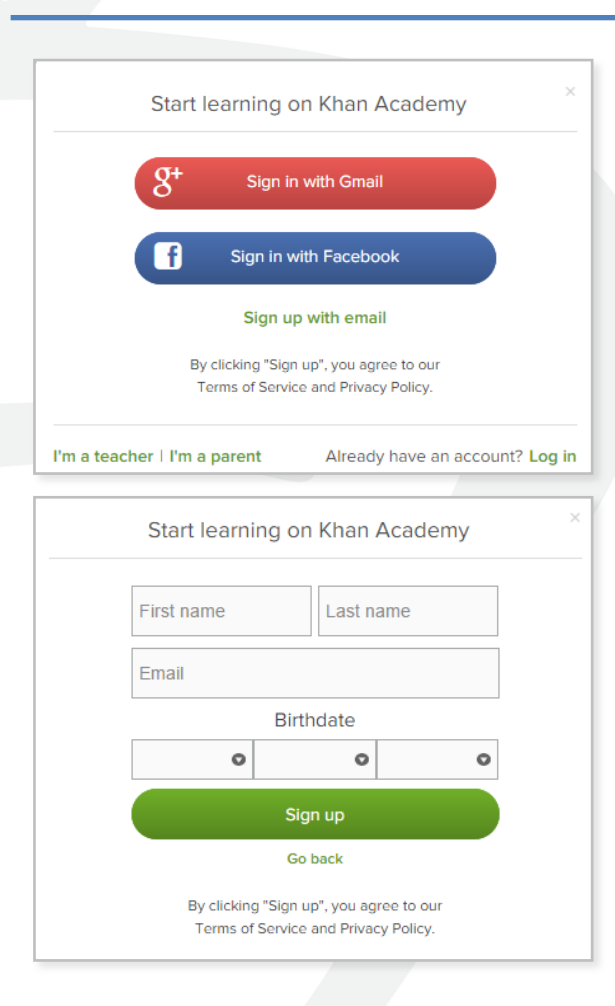

- Log in to or create your Khan Academy account
  - Go to satpractice.org
  - Click green button labeled "Check it out now"
  - Sign in with Gmail, Facebook, or click "Sign up with email"
    - If you click Sign in with Gmail or Facebook, enter in your username and password for either these accounts and you are signed in
    - If you click "Sign up with email" Enter in First Name/Last name/Email/Birthdate and click "Sign Up"
      - An email will been sent to your account to verify; sign in to your email
      - Open email from Khan Academy accounts and click on the "Finish Signing Up" button
      - A welcome screen will appear where you will enter username and password and click "Sign Up"

CollegeBoard

# Step 2: Begin to link your Khan Academy Account to College Board

- You have logged into Khan Academy for the first time and will be asked if you would like to send PSAT results
- If you already have a Khan Academy account, a prompt will appear asking if you want to send your PSAT results to Khan Academy
- After choosing that option, you will be directed to collegeboard.org

| Velcome to Official SAT | T <sup>®</sup> Practice                                          | Ø KHANACADEMY                                                                                                    | Exit SAT practice           |
|-------------------------|------------------------------------------------------------------|----------------------------------------------------------------------------------------------------|-----------------------------|
|                         |                                                                  |                                                                                                    |                             |
| Ň                       | We'd love to start by                                            | practicing what you missed on the PSAT.                                                                                                    |                             |
| 1<br>t                  | To make this happen<br>to Khan Academy. D<br>updates about the d | n, we'll have you sign in to CollegeBoard.org and send your PSAT results<br>boing this will enable you to skip our diagnostic quizzes. We will also receiv<br>ate of your upcoming SAT. | e                           |
| ľ                       | f you haven't taken                                              | the PSAT yet, no worries, let's take your first diagnostic quiz.                                                                                                    |                             |
|                         | A Sign in to                                                     | CollegeBoard.org and send your PSAT results to Khan Academy                                                                                                    |                             |
|                         | B Take you                                                       | r first diagnostic quiz                                                                                                    |                             |
|                         |                                                                  |                                                                                                    |                             |
|                         |                                                                  | Do 3 questions 🗸 🗸 3                                                                                                    | Sign in to CollegeBoard.org |

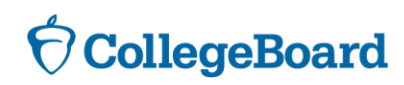

# Step 3: Create a College Board Account

- Sign in to your College Board account; if you do not have a College Board account, click 'Sign Up' to create one.
- The steps for creating a College Board account are:
  - Click on the "Sign up" blue box
  - Fill in the fields to create your student account ensuring all information is correct
  - Click "Next" at the bottom when all fields are completed
  - You are now Signed In

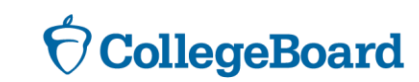

Please note that students under 13 cannot create a College Board Account.

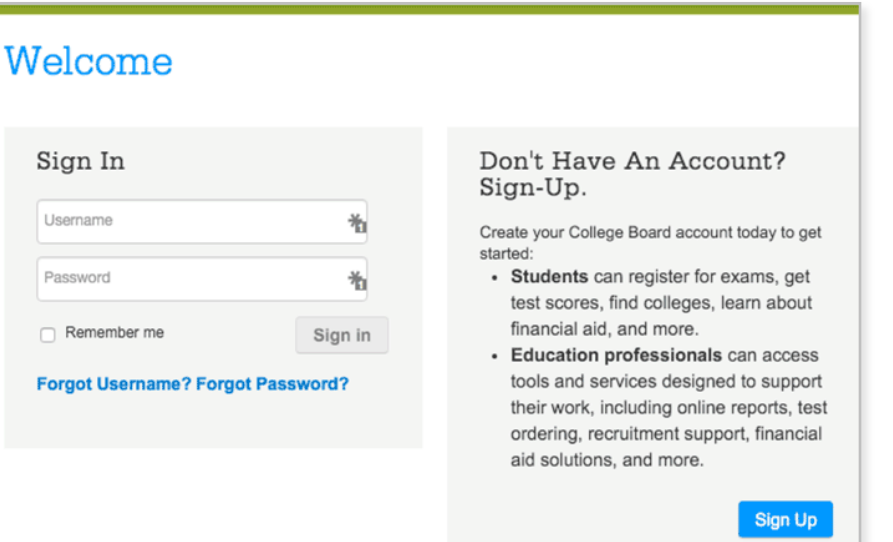

# Step 3: And Hit Send to Link Accounts

- After successfully logging in to your College Board account, you will be asked for permission to link your accounts.
- After clicking "Send" you will be redirected to SAT practice on the Khan Academy site.
- You can remove the link at any time, by clicking on "Revoke" which is found in College Board account settings.

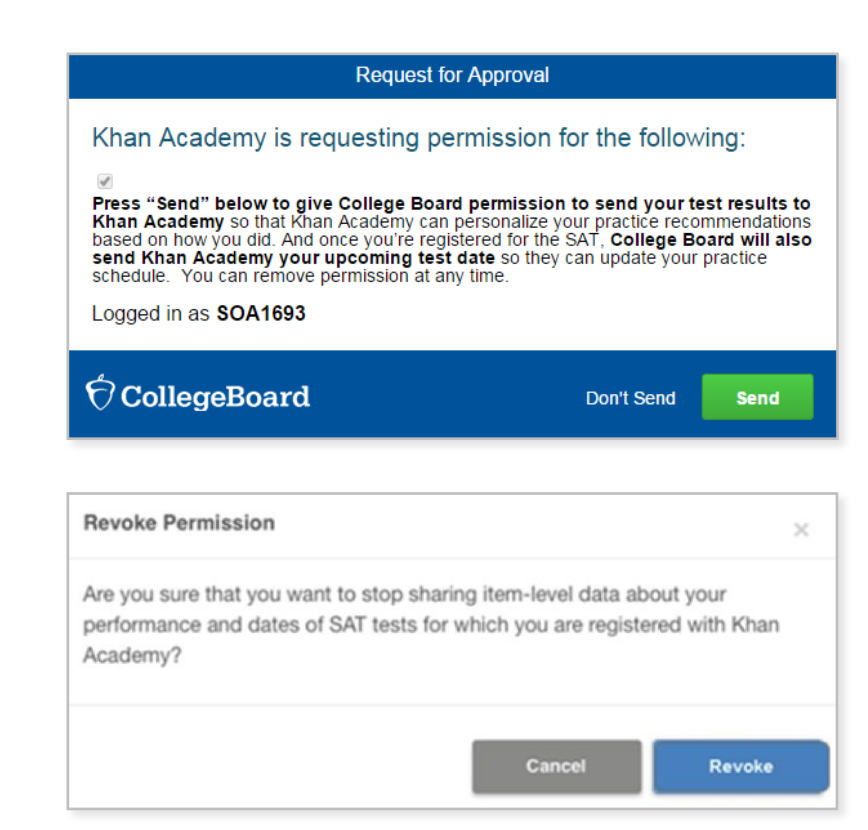

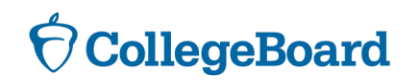

## Now Start Practicing on Khan Academy with Personalized Recommendations

- You can start your practice in either Math or Evidence Based Reading & Writing.
- The recommendations are based on how you did on the PSAT/NMSQT or PSAT 8/9.
- Keep practicing with each additional problem and activity the personalization gets stronger and gets you closer to your goal score on the SAT, PSAT/NMSQT, PSAT 10, or PSAT 8/9.

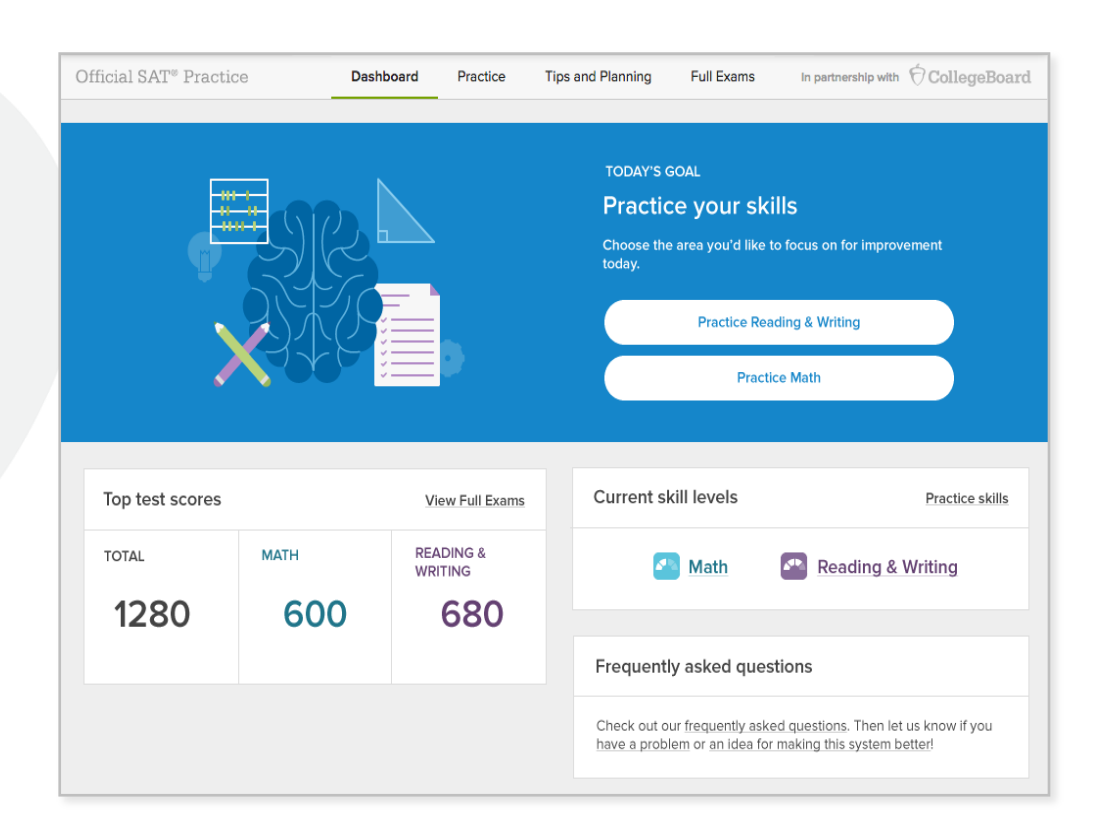

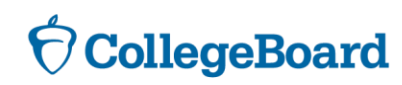

# What Else Can I Do?

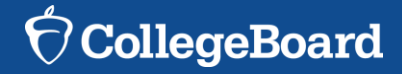

# **SAT Scan and Score App**

# Access Official Practice Tests and More!

- Print answer sheets and scan and score through your phone!
- Access practice on your smartphone through downloading the Daily Practice for the New SAT App.

## **Instant Scoring**

- Print SAT Answer Sheet from our website
- Take the practice test
- Open the free app, Daily Practice for the New SAT
- Snap a picture of your answer sheet
- Get your score!

| SAT PRACTICE ANS                                                                       | WER SHEET     |                                                                           | and an an a line barried by the                                          |                                                                                       |
|----------------------------------------------------------------------------------------|---------------|---------------------------------------------------------------------------|--------------------------------------------------------------------------|---------------------------------------------------------------------------------------|
| COMPLETE MARK                                                                          | EXAMPLES OF O | <ul> <li>○ ⊖ G<br/>entire circle darkby<br/>as possible. Incom</li> </ul> | r and completely. If you change yo<br>plete marks or erasures may affect | rary important that you he in t<br>rur response, erase as compilet:<br>It your score. |
| TEST NUMBER                                                                            | SECTION 1     |                                                                           |                                                                          |                                                                                       |
| ENTER TEST<br>NUMBER                                                                   | 1 0 0 0 0     | 14 0 0 0 0 0                                                              | 27 0 0 0 0                                                               | 40 0 0 0 0 0                                                                          |
| For instance, for Practice<br>Test #1, fill in the circle<br>for 0 in the first column |               | 15 0 0 0 0 0                                                              | 28 0 0 0 0                                                               | 41 0 0 0 0                                                                            |
| and for 1 in the second column.                                                        | 3 0 0 0 0 0   | 16 0 0 0 0 0                                                              | 29 0 0 0 0 0                                                             | 42 0 0 0 0                                                                            |
|                                                                                        | 4 0 0 0 0 0   |                                                                           | 30 0 0 0 0 0                                                             | 43 0 0 0 0 0                                                                          |
| 00                                                                                     | 5 0 0 0 0 0   | 18 0 0 0 0 0                                                              | 31 0 0 0 0                                                               | 44 0 0 0 0 0                                                                          |
| 2 0 0 3 0 0                                                                            | 6 0 0 0 0 0   | 19 0 0 0 0 0                                                              | 32 0 0 0 0 0                                                             | 45 0 0 0 0                                                                            |
| 4 0 0                                                                                  | 7 0 0 0 0 0   | 20 0 0 0 0 0                                                              | 33 0 0 0 0 0                                                             | 46 0 0 0 0 0                                                                          |
| 6 0 0<br>7 0 0                                                                         | 8 0 0 0 0 0   | 21 0 0 0 0                                                                | A B C D<br>34 0 0 0 0 0                                                  | 47 0 0 0 0                                                                            |
| 8 0 0<br>9 0 0                                                                         | 9 0 0 0 0 0   | 22 0 0 0 0 0                                                              | 35 0 0 0 0                                                               | 48 0 0 0 0                                                                            |
|                                                                                        |               | 23 0 0 0 0 0                                                              | 36 0 0 0 0 0                                                             | 49 0 0 0 0 0                                                                          |
|                                                                                        |               | 24 0 0 0 0 0                                                              | 37 0 0 0 0                                                               | 50 0 0 0 0 0                                                                          |
|                                                                                        |               | 25 0 0 0 0 0                                                              | 38 0 0 0 0 0                                                             | 51 0 0 0 0                                                                            |
|                                                                                        | 13 0 0 0 0 0  | 26 0 0 0 0 0                                                              | 39 0 0 0 0 0                                                             | 52 0 0 0 0                                                                            |

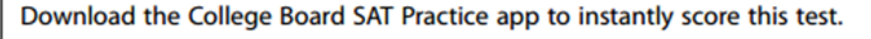

Learn more at sat.org/scoring.

## $\mathbf{\hat{ abla}}$ CollegeBoard

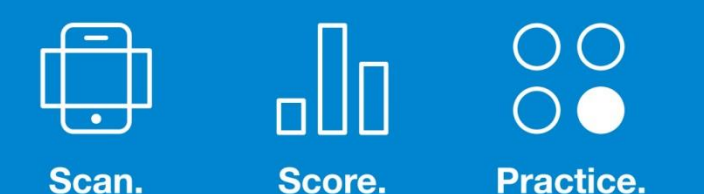

Daily Practice

for the New SAT

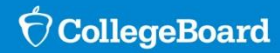

Practice Tests, Answer Sheets, and Links for App Download: http://sat.org/scoring

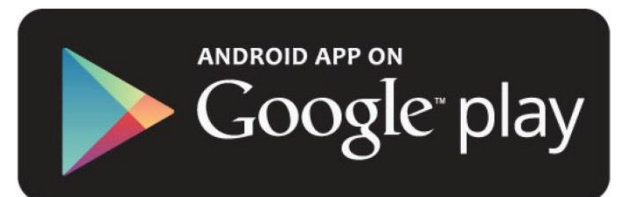

Available on the App Store

V1.0

# **Student Score Reporting**

An exploration of the student portal

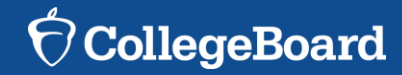

## **Features of the Portal**

## Reporting Details

View PSAT/NMSQT scores and see how you would have scored that day on the SAT. How well you do depends on next steps!

#### Link to Khan Academy!

Access free, personalized SAT practice through connecting to Khan Academy. Improve your SAT scores!

## Test Questions

Sort and filter questions from the test, and review your answers, correct answers, level of difficulty, and answer explanations. Use this information as a learning tool.

## AP Potential

Find out how much potential you have for success in Advanced Placement! Consider trying a course to be prepared and competitive for post-high school success.

### Skills Insight

Gain a better understanding of your skills based on your performance, a review suggestions for improving your skills to improve your scores!

### Download Full Printable Report

Do you need to a hard copy of your score report? Download your full report and print at any time!

## College Search

Explore and compare colleges through BigFuture! If you are not sure where you want to go, find your college fit through search criteria.

#### Scholarship Search

Want to get an early start on applying for scholarships? Use the scholarship search in Big Future as your guide!

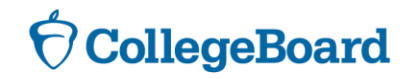

## **How to Access Your Scores Online**

studentscores.collegeboard.org

- Sign in to your College Board account; if you do not have a College Board account, click 'Sign Up' to create one.
- The steps for creating a College Board account are:
- Click on the "Sign up" blue box
- Fill in the fields to create your student account ensuring all information is correct
- Click "Next" at the bottom when all fields are completed
- You are now Signed In

*Please note that students under 13 cannot create a College Board Account.* 

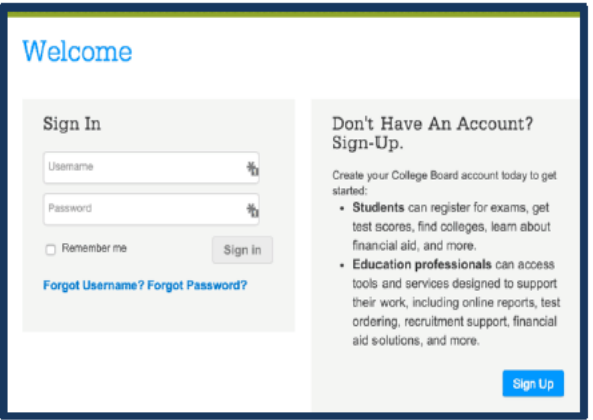

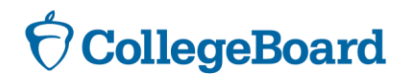

## **My Next Steps**

- Based on the information provided in your online score reporting portal, what skills should you work on to improve your scores? How will you improve those skills?
- You have searched for your college fit! What colleges or universities have you identified as schools of interest?
- What next steps will you take as a result of today's lesson?

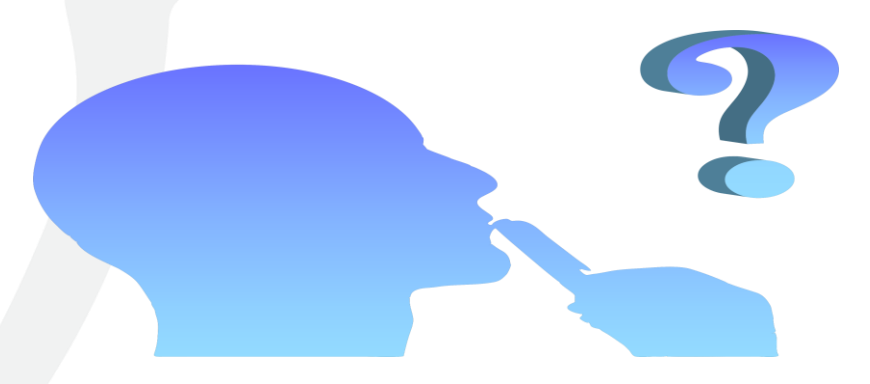

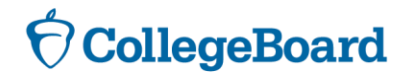